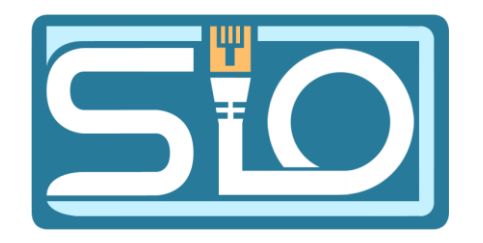

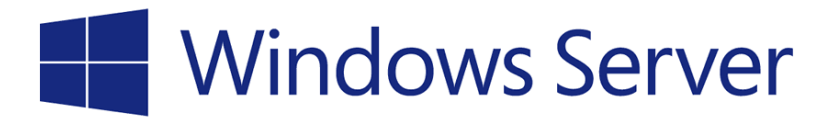

### TP B2 DFS GPO

FLORENTIN BRACQ-FLABAT, BTS 2 SIO

#### Infrastructure

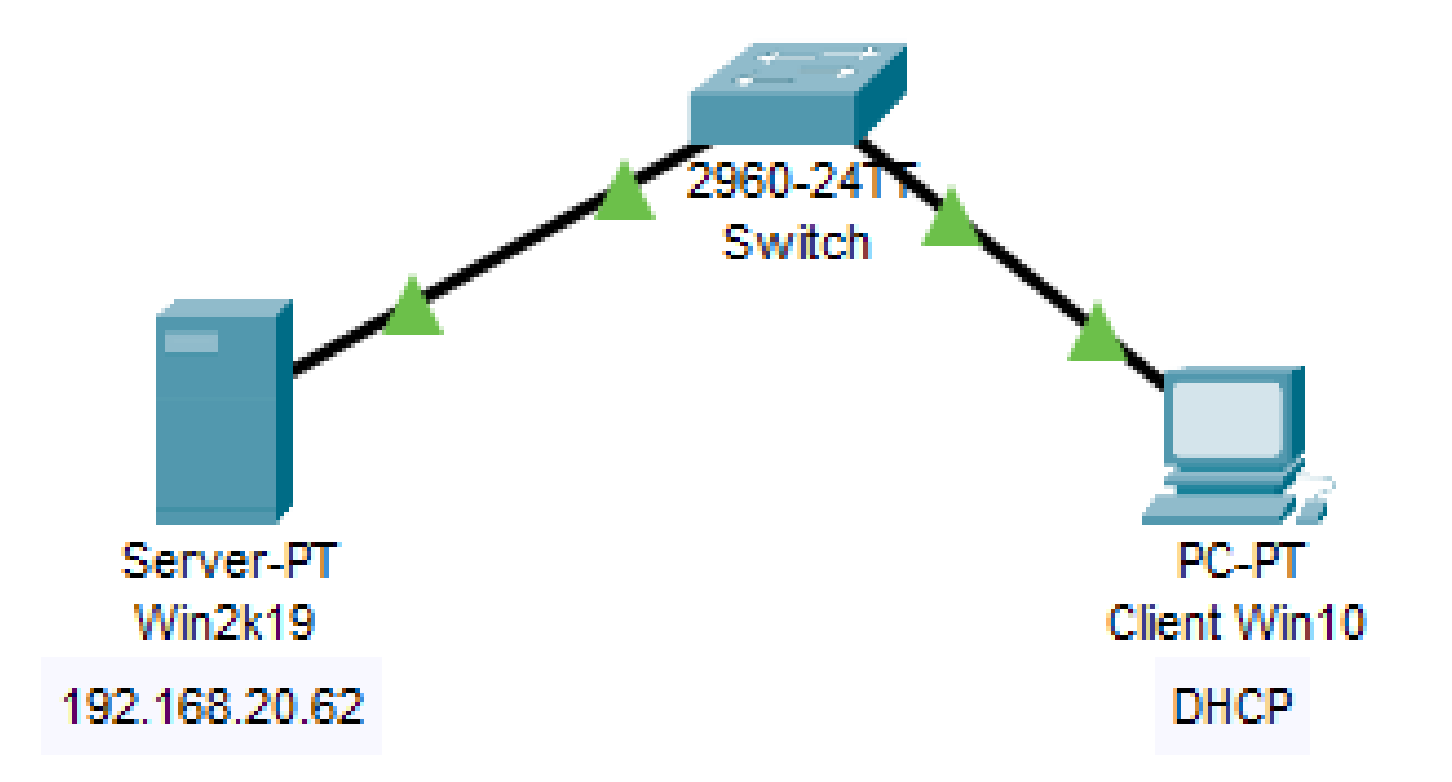

### Installation du rôle ADDS sur Windows Serveur

Se rendre dans le **gestionnaire de serveur** et ajouter le rôle **ADDS** (Active Directory), faire une installation habituelle d'Active Directory, et redémarrer pour appliquer les modifications.

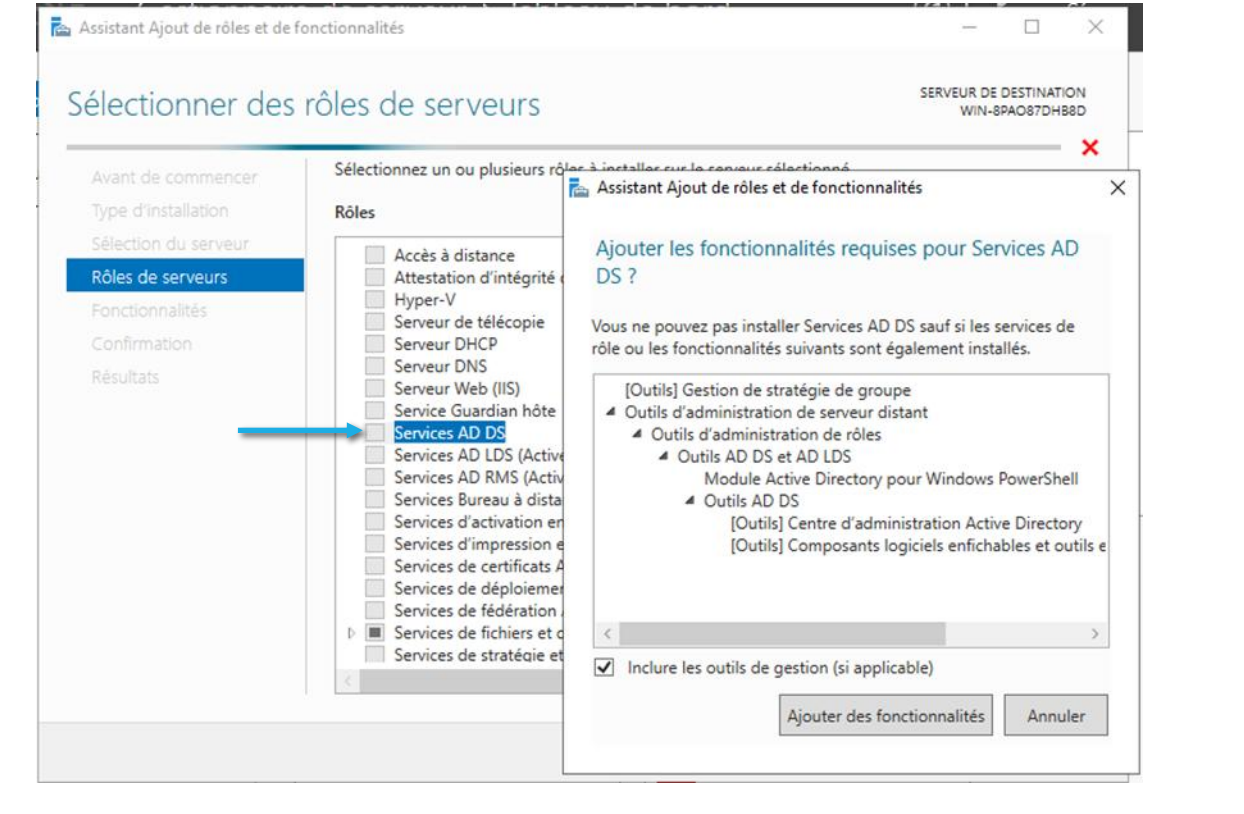

| Lonliguration de                                                                                                    | depiolement                                                                                                    |                                                                                                 | WIN-8PAO87DHB8 |
|----------------------------------------------------------------------------------------------------|----------------------------------------------------------------------------------------------------|-------------------------------------------------------------------------------------------------|----------------|
| Configuration de déploie<br>Options du contrôleur de<br>Options supplémentaires<br>Chemins d'accès<br>Examiner les options<br>Vérification de la configur | Sélectionner l'opération de dépl<br>Ajouter un contrôleur de dor<br>Ajouter un nouveau domaine<br>Ajouter une nouvelle forêt<br>Spécifiez les informations de dor | oiement<br>maine à un domaine existant<br>e à une forêt existante<br>maine pour cette opération |                |
| Installation<br>Résultats                                                                                                    | ivon de domaine racine :                                                                                                    | Tiorentin.ian                                                                                   |                |
|                                                                                                    | En savoir plus sur les configurati                                                                                                    | ons de déploiement                                                                              |                |

### Installation du rôle DFS sur Windows Serveur

Après le redémarrage, se rendre dans le gestionnaire de serveur et installer le rôle DFS

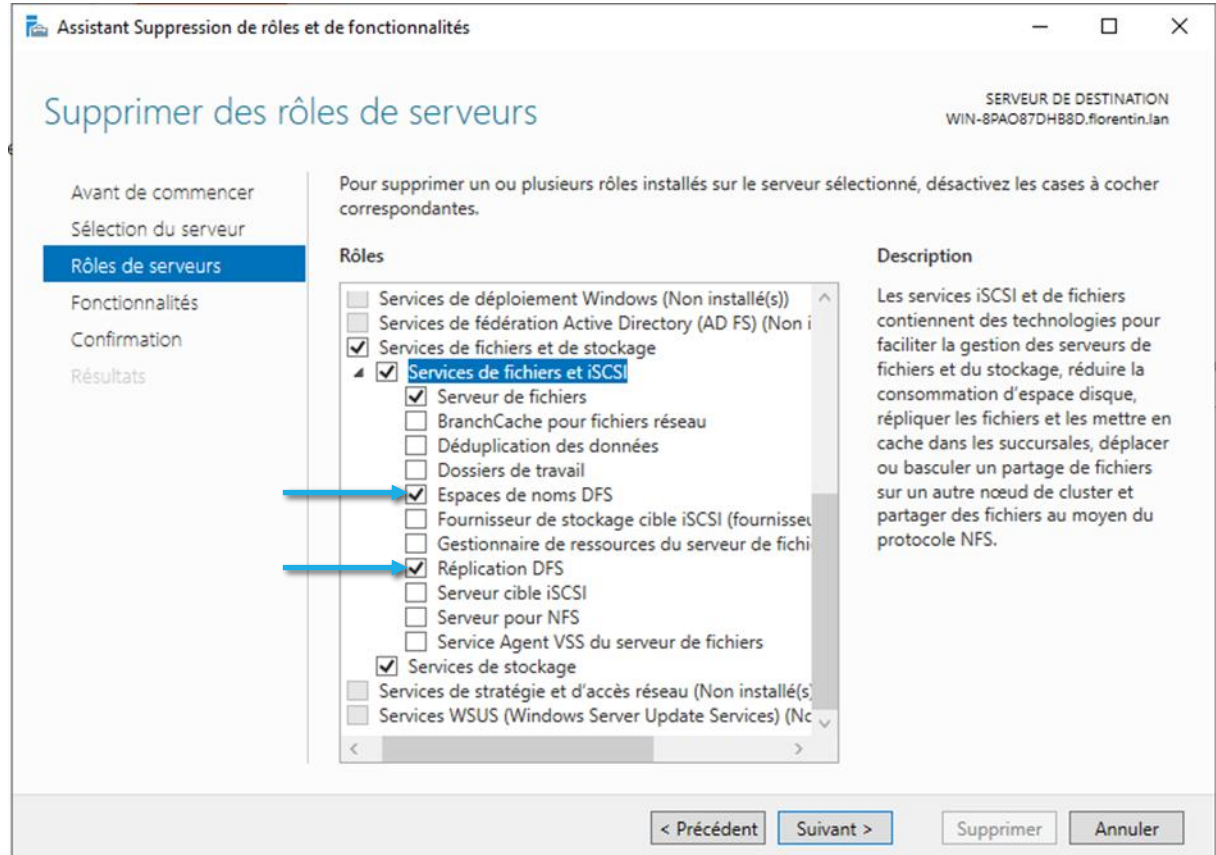

#### Création des espaces de noms DFS

Se rendre dans Gestion du système de fichiers distribués DFS, pour créer les espaces partagés

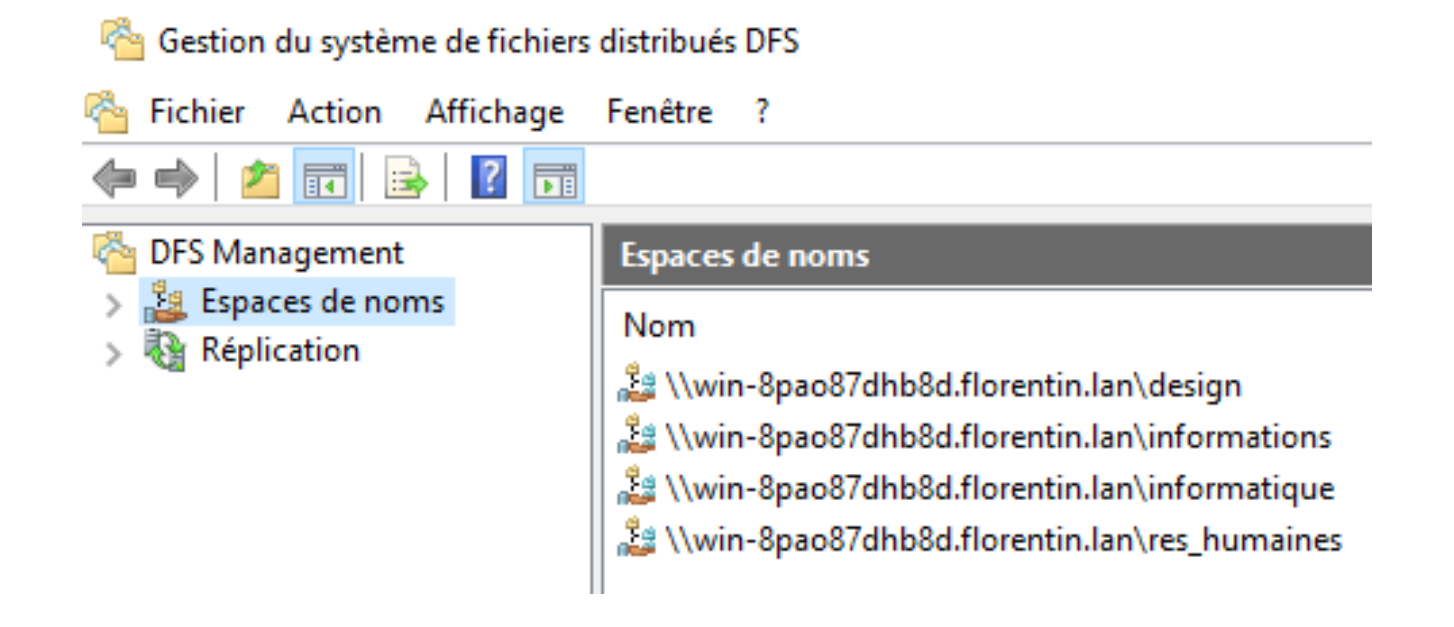

# Création des utilisateurs et des groupes dans l'AD

Se rendre dans **Utilisateurs et Ordinateurs Active Directory**, créer une nouvelle **Unité d'Organisation** et **créer dans celle-ci les groupes et les utilisateurs**. On pourra créer par la suite d'autres UO en fonction des groupes et déplacer les utilisateurs dans ces nouvelles Unités d'Organisation

| • 🔿 🖾 🔚 🛅 🖾 🔤                                                                                                    | 🛓 🛛 🖬 🕺 💈                                                                                     | 8 🛅 🍸 🖻 3                                                                                                    | 5                                                                                        |  |  |
|----------------------------------------------------------------------------------------------------|-----------------------------------------------------------------------------------------------|----------------------------------------------------------------------------------------------------|------------------------------------------------------------------------------------------|--|--|
| Utilisateurs et ordinateurs Active<br>Requêtes enregistrées<br>florentin.lan<br>Builtin<br>Computers<br>Domain Controllers<br>ForeignSecurityPrincipal:<br>Managed Service Accour<br>Managed Service Accour<br>Utilisateurs B2 | Nom<br>design<br>informatique<br>lean<br>laure<br>Luc<br>Marc<br>Odile<br>Pierre<br>rhumaines | Type<br>Groupe de séc<br>Groupe de séc<br>Utilisateur<br>Utilisateur<br>Utilisateur<br>Utilisateur<br>Utilisateur<br>Utilisateur<br>Groupe de séc | Description<br>Sio2024<br>Sio2024<br>Sio2024<br>Sio2024<br>Sio2024<br>Sio2024<br>Sio2024 |  |  |

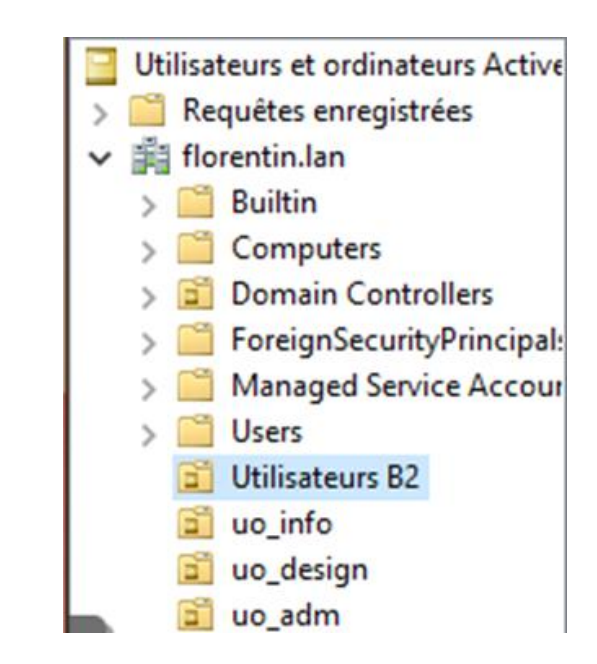

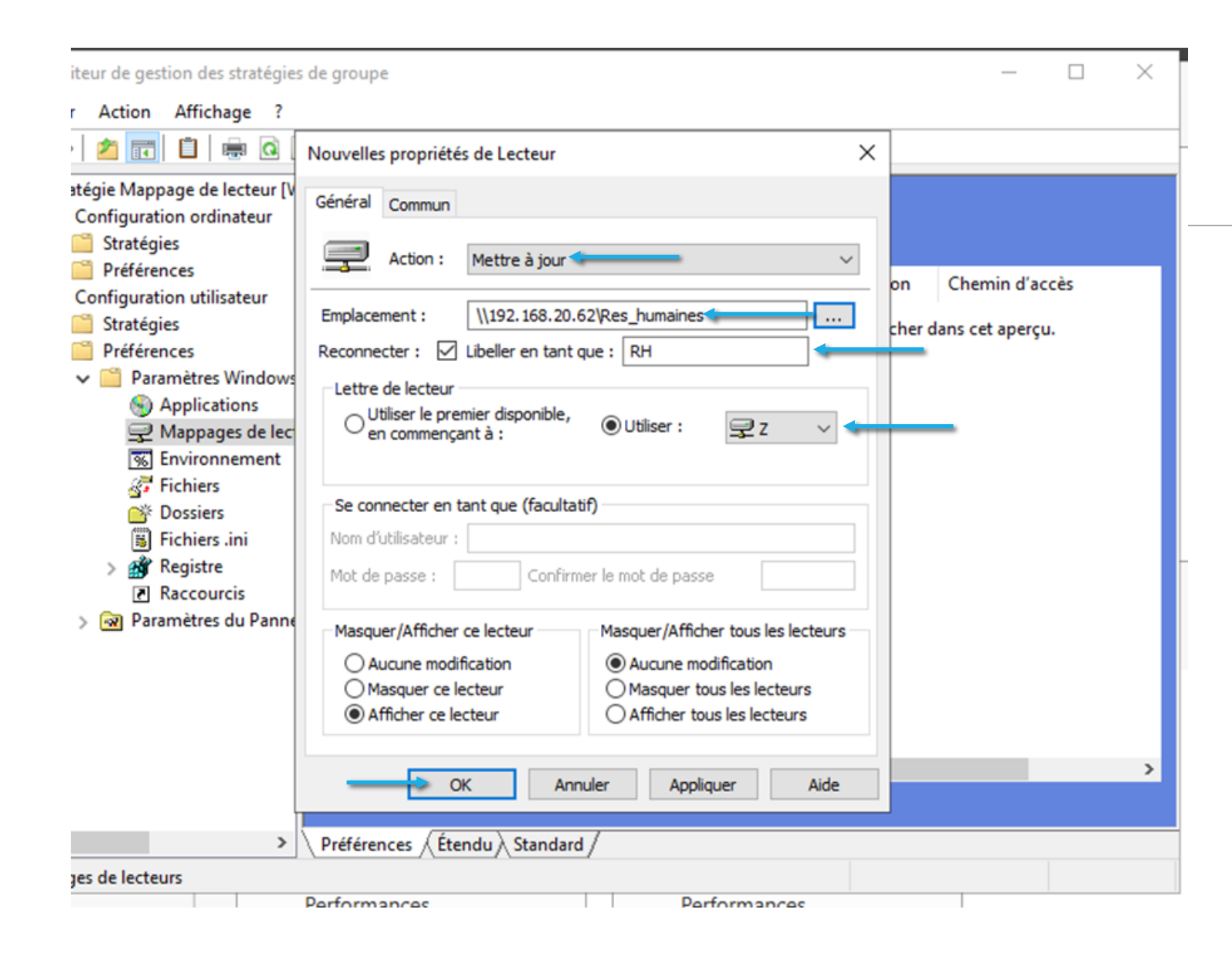

Création du mappage pour l'UO adm

Se rendre dans la gestion de stratégie de groupe, créer une nouvelle GPO sur l'UO adm, se rendre ensuite dans Configuration utilisateur, Préférences, Paramètres Windows puis Mappages de lecteurs, créer un nouveau mappage.

Choisir l'action Mettre à jour, indiquer l'emplacement (chemin réseau), cocher la case Reconnecter et pour Libeller en tant que mettre le nom qui devra apparaître sur le lecteur mappé, choisir ensuite la lettre sur laquelle le lecteur devra être mappé.

#### Test de la GPO pour adm

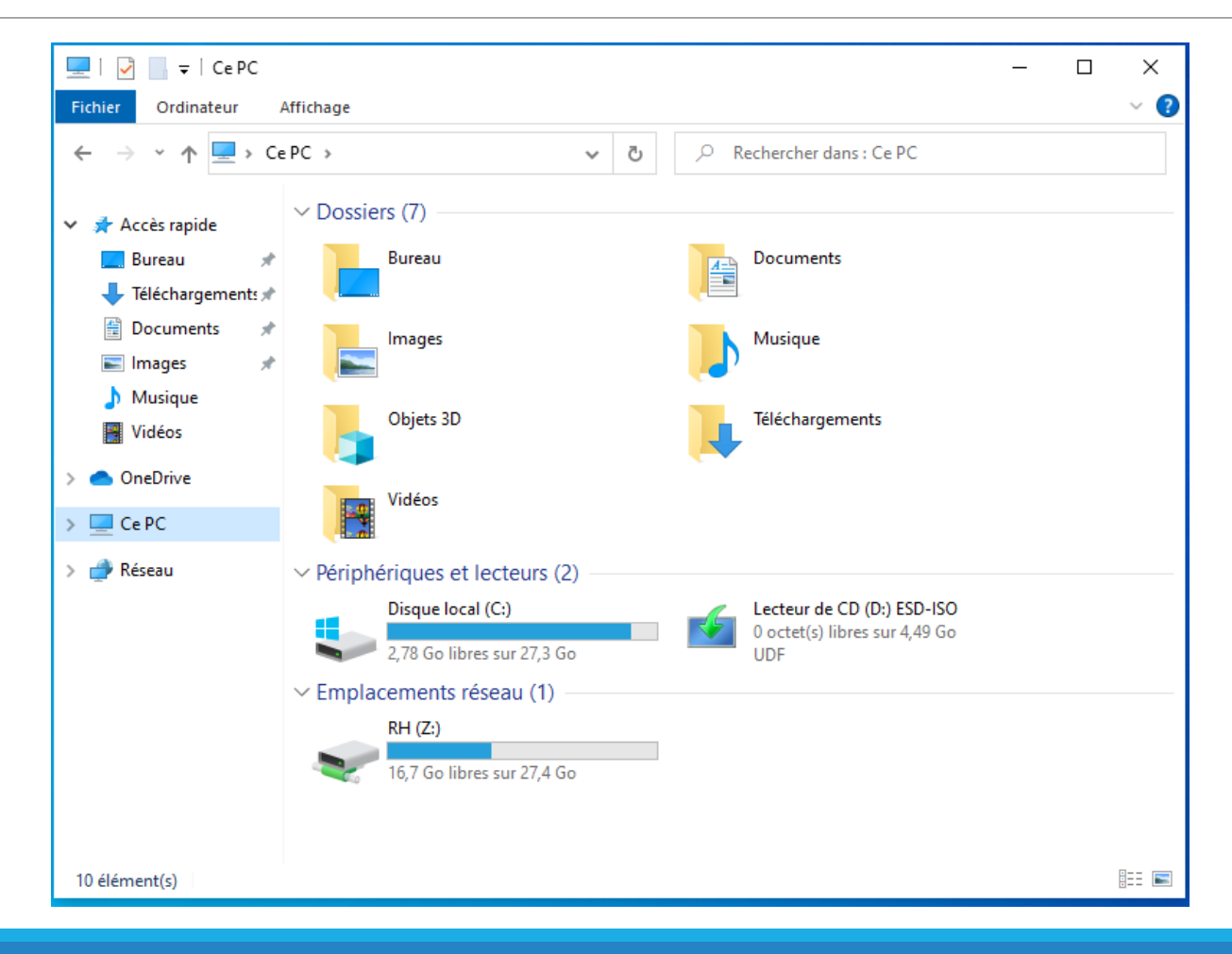

Annuk

Propriétés de : Données personnelles Autorisations pour perso\$ Général Partage Sécurité Versions précédentes Personnaliser storisations du partage Partage de fichiers et de dossiers en réseau oms de groupes ou d'utilisateurs Partage avancé Utilisateurs authentifiés Administrateur (FLORENTIN\Administrateur) Partager ce dossier Paramètres Nom du partage : perso\$ Ajouter.. Supprime Ajouter Supprimer utorisations pour Utilisateurs Limiter le nombre d'utilisateurs simultanés à : 16777 🚔 Refuser thentifiés Autoriser Commentaires  $\checkmark$ Contrôle total  $\nabla$ Modifier Lecture Autorisations Mise en cache Annuler Appliquer OK ormations sur le contrôle d'accès et les autorisations OK Applique Annuler OK

Dans un premier temps, créer un nouveau dossier à la racine du disque C: du serveur et se rendre dans les propriétés, dans l'onglet Partage puis Partage avancé, cocher la cache Partager ce dossier, donner un nom en rajoutant un \$ à la fin pour masquer le partage.

Ensuite cliquer sur **autorisations**, supprimer tout le monde et ajouter Utilisateurs authentifiés et Administrateur et donner tous les droits.

Se rendre dans l'onglet **sécurité**, puis **avancé**, cliquer ensuite sur **ajouter** pour **ajouter Utilisateurs authentifiés** et **donner tous les droits** 

| Autonsation                                                                                                    | s pour Données personnelles                                                                                        |                |                  |          | ×     |
|----------------------------------------------------------------------------------------------------|----------------------------------------------------------------------------------------------------|----------------|------------------|----------|-------|
|                                                                                                    | • •                                                                                                    |                |                  |          |       |
| Principal :                                                                                                    | Utilisateurs authentifiés Sélectionnez un principal                                                                |                |                  |          |       |
| Type:                                                                                                    | Autoriser $\checkmark$                                                                                             |                |                  |          |       |
| S'applique à :                                                                                                    | Ce dossier, les sous-dossiers et les fichiers $\sim$                                                               |                |                  |          |       |
| Autorisations                                                                                                    | de base :                                                                                                    | Afficher les   | autorisatio      | ons avan | cées  |
| 6                                                                                                    | Contrôle total                                                                                                    |                |                  |          |       |
| E                                                                                                    | Modification                                                                                                    |                |                  |          |       |
| 6                                                                                                    | Lecture et exécution                                                                                               |                |                  |          |       |
| 6                                                                                                    | Affichage du contenu du dossier                                                                                    |                |                  |          |       |
| 6                                                                                                    |                                                                                                    |                |                  |          |       |
| Ŀ                                                                                                    | ⊴ Ecriture                                                                                                    |                |                  |          |       |
|                                                                                                    | _ Autorisations spéciales                                                                                          |                |                  |          |       |
| Appliquer                                                                                                    | es autorisations uniquement aux objets et/ou aux conteneurs faisant partie de ce conteneur                         |                | Eff              | acer tou | t     |
|                                                                                                    |                                                                                                    |                |                  |          |       |
| Ajoutez une o                                                                                                    | ondition pour limiter l'accès. Les autorisations spécifiées ne seront accordées au principal que si les conditions | sont remplies. |                  |          |       |
| Aiouter une o                                                                                                    | ondition                                                                                                    |                |                  |          |       |
| a second second s |                                                                                                    |                |                  |          |       |
|                                                                                                    |                                                                                                    |                |                  |          |       |
| ,                                                                                                    |                                                                                                    | Activer Wir    | ndows            |          |       |
|                                                                                                    |                                                                                                    | Activer Wir    | ndows<br>aramètr | es pou   | r act |

| ron  | riétaire :           | Administrateurs (FLORE                                 | »<br>NTIN\Administrateurs) | Modifier  |                                   |
|------|----------------------|--------------------------------------------------------|----------------------------|-----------|-----------------------------------|
| uto  | risations            | Partage Audit                                          | Accès effectif             |           |                                   |
| élec | tionnez<br>ées d'aut | l'entrée et cliquez sur Modifier (si o<br>orisations : | Accès                      | Hérité de | S'applique à                      |
|      | Auto                 | Itilianteurs authantifiés                              | Contrôle total             | Augus     | Co dession les sous dessions et   |
| 10   | Auto                 | Custing authentifies                                   | Controle total             | Aucun     | Ce dossier, les sous-dossiers et  |
| 10   | Auto                 | Administration (FLOPENTIN)                             | Controle total             | C:(       | Ce dossier, les sous-dossiers et  |
| 12   | Auto                 | Administrateurs (FLORENTIN) Itilis                     | Locture et evécution       | CA        | Ce dossier, les sous-dossiers et  |
| 12   | Auto                 | Utilisateurs (FLORENTIN) Utilis                        | Spéciale                   | CA        | Ce dossier, les sous-dossiers et  |
|      | Auto                 | CREATEUR PROPRIETAIRE                                  | Contrôle total             | C:\       | Les sous-dossiers et les fichiers |
|      | Ajouter              | Supprimer Modif                                        | ier                        |           |                                   |
| D    | ésactive             | r l'héritage                                           |                            |           |                                   |

Créer une gpo sur le domaine et la nommer Dossiers personnels, cliquer ensuite sur modifier

| Gestion  | de stratégi  | ie de groupe |         |   |
|----------|--------------|--------------|---------|---|
| Fichier  | Action       | Affichage    | Fenêtre | ? |
| 🗢 🔿 🛛 💈  | 🎽 📰 🔰        | ? 🖸 ک        |         |   |
| Gestion  | de stratég   | ie de groupe | 2       |   |
| V A Fore | t : florenti | n.lan        |         |   |
| ~ 🔒      | Domaines     |              |         |   |
| ~        | florenti     | n.lan        |         |   |
|          | 🛒 Def        | ault Domain  | Policy  |   |
|          | 🗐 Dos        | siers person | nels    |   |
|          | > 🛅 Dor      | main Contro  | llers   |   |
|          | > 🖬 uo_      | adm          |         |   |

Mapper le lecteur, dans la configuration utilisateur, choisir l'action **Remplacer**, indiquer le chemin réseau dans Emplacement (%LogonUser% sera le nom du dossier de l'utilisateur), cocher reconnecter libeller en tant que et indiquer le nom à afficher sur le lecteur et choisir la lettre. Dans l'onglet Commun cocher la case Exécuter dans le contexte de sécurité de l'utilisateur connecté

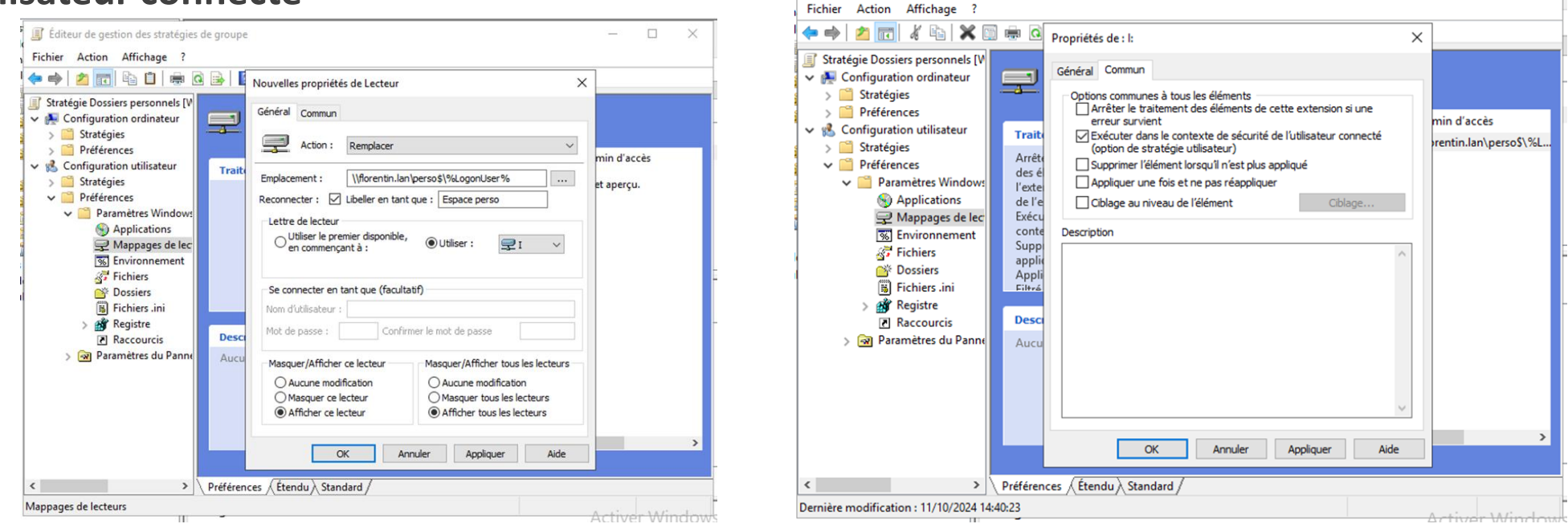

Se rendre ensuite sur Dossiers, faire nouveau dossier et remplir les informations

| Éditeur de gestion des stratégies de groupe                                                                                                    | Éditeur de gestion des stratégies de groupe                                                                                                    | - 🗆 ×                                  |
|----------------------------------------------------------------------------------------------------|----------------------------------------------------------------------------------------------------|----------------------------------------|
| Fichier Action Affichage ?                                                                                                    | Fichier Action Affichage ?                                                                                                    |                                        |
| 🗢 🔿 📶 🖻 🗎 🖷 🗟 🗟 🖡 🚺 Nouvelles propriétés de Dossier 🛛 🗙                                                                                                    | 🗢 🔿 🔝 🔏 🔛 💥 🖼 🖷 🕼 Propriétés de : %LogonUser% 🗙                                                                                                    |                                        |
| Stratégie Dossiers personnels [V       Général Commun         > Stratégies       Préférences         > Préférences       Configuration utilisateur         > Stratégies       Stratégies         > Préférences       Chemin d'accès : [\[192.168.20.62\perso\$\%LogonUser%]          > Préférences       Chemin d'accès : [\[192.168.20.62\perso\$\%LogonUser%]          > Préférences       Attributs       Lecture seule         > Mappages de lec       Masqué       Masqué         Stratégies       Supprimer ce dossier (s'll a été vidé)       Supprimer ce dossiers (s'll a été vidé)         > Marchiver       Supprimer de manière récursive tous les sous-dossiers       Général commune         > Marchiver       Supprimer tous les fichiers du ou des dossiers       Supprimer tous les fichiers/dossiers en lecture         > Paramètres du Panne       Aucc       OK       Annuler       Appliquer       Aide | Image: Stratégie Dossiers personnels [V]       ✓         ✓       Configuration ordinateur         >       Stratégies         >       Préférences         ✓       Configuration utilisateur         >       Stratégies         ✓       Préférences         ✓       Préférences         ✓ | Chemin d'accès<br>\\192.168.20.62\pers |
| Dossiers                                                                                                    |                                                                                                    |                                        |

# Résultat après application de la GPO répertoire personnel

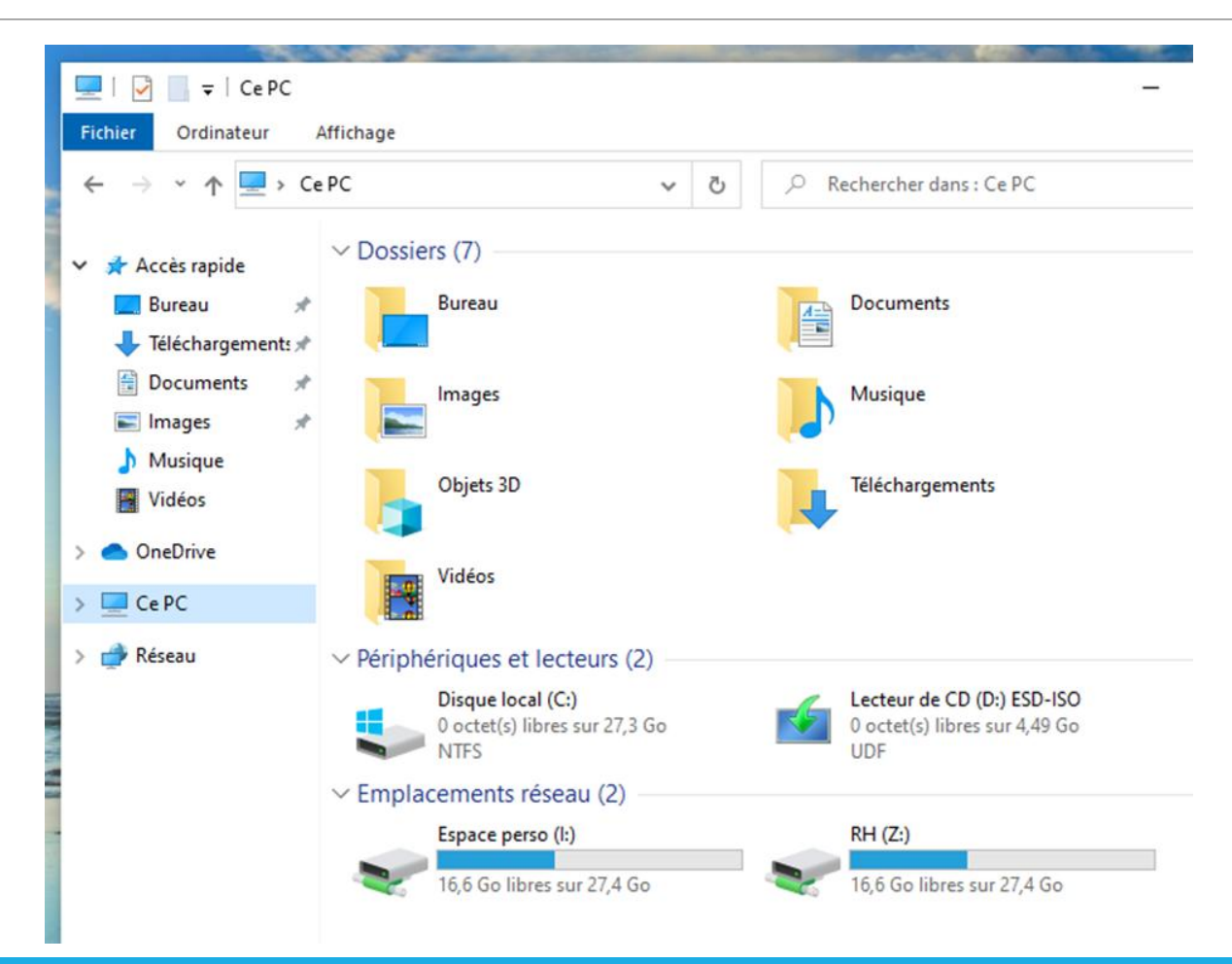

### Bloquer le changement de fond pour les UO design et adm

Créer une nouvelle GPO sur les UO design et adm puis les modifier et se rendre dans Configuration utilisateur, Stratégies, Modèles d'administration, Bureau puis Bureau, choisir le paramètre Papier peint du Bureau, faire un clic pour modifier, choisir l'option Activé en dessous de Nom du papier peint, indiquer le chemin réseau pour récupérer le papier peint et cliquer enfin sur appliquer puis OK

|                                                                                                    |                                                                                                    |                                                                                                    |                                                                                                    |                                               |                                                                                                    | Paramètre précédent Paramètre suivant                                                                                                    |             |
|----------------------------------------------------------------------------------------------------|----------------------------------------------------------------------------------------------------|----------------------------------------------------------------------------------------------------|----------------------------------------------------------------------------------------------------|-----------------------------------------------|----------------------------------------------------------------------------------------------------|----------------------------------------------------------------------------------------------------|-------------|
|                                                                                                    |                                                                                                    |                                                                                                    |                                                                                                    |                                               | O Non configuré Commentaire :                                                                                                    |                                                                                                    | ~           |
| Éditeur de gestion des stratégies d                                                                                                    | de groupe                                                                                                    |                                                                                                    |                                                                                                    | – ø ×                                         | <ul> <li>Activé</li> </ul>                                                                                                    |                                                                                                    |             |
| Fichier Action Affichage ?                                                                                                    |                                                                                                    |                                                                                                    |                                                                                                    |                                               | O Désactivé                                                                                                    |                                                                                                    | ~           |
| • 🔿 🙍 📷 🗟 📷 🗎                                                                                                    | 7                                                                                                    |                                                                                                    |                                                                                                    |                                               | Pris en charge sur :                                                                                                    | Au minimum Windows 2000                                                                                                    | ^           |
| Stratégie Mappage de lecteur [v                                                                                                    | 📔 Bureau                                                                                                    |                                                                                                    |                                                                                                    |                                               |                                                                                                    |                                                                                                    |             |
| <ul> <li>Configuration ordinateur</li> <li>Stratégies</li> </ul>                                                                                                    | Papier peint du Bureau                                                                                                    | Paramètre                                                                                                    | État                                                                                                    | Commentaire                                   | Options :                                                                                                    | Aide :                                                                                                    | -           |
| <ul> <li>Préférences</li> <li>Configuration utilisateur</li> <li>Stratégies</li> </ul>                                                                                                    | Modifier <u>le paramètre de stratégie</u><br>Configuration requise :                                                                                                    | E Activer Active Desktop<br>E Désactiver Active Desktop<br>E Interdire les modifications                                                                                                    | Non configuré<br>Non configuré<br>Non configuré                                                              | Non<br>Non<br>Non                             | Nom du papier peint :<br>\\192.168.20.62\Res_humaines\Fond\ims                                                                                                    | Spécifie l'image d'arrière-plan (le « papier peint ») affichée sur le<br>Bureau des utilisateurs.<br>Ce paramètre vous permet de spécifier le papier peint du Bureau                                                                                                    | ▲ Menultric |
| <ul> <li>Paramètres du logici</li> <li>Paramètres Windows</li> <li>Modèles d'administr</li> <li>Bureau</li> <li>Active Directo</li> <li>Bureau</li> <li>Composants Win</li> <li>Dossiers partagés</li> <li>Menu Démarrer e</li> <li>Panneau de conf</li> <li>Réseau</li> <li>Système</li> <li>Tous les paramèt</li> </ul> | Description :<br>Spécifie l'image d'arrière-plan<br>(le « papier peint ») affichée sur le<br>Bureau des utilisateurs.<br>Ce paramètre vous permet de<br>spécifier le papier peint du Bureau<br>des utilisateurs et empêche ces<br>derniers de modifier l'image ou sa<br>présentation. Le papier peint<br>spécifié peut être enregistré dans<br>un fichier de type bitmap (*.bmp)<br>ou JPEG (*.jpg). | Papier peint du Bureau E Empêcher l'ajout d'éléments F Empêcher la fermeture d'éléments F Empêcher la suppression d'éléments F Empêcher la modification d'éléments Désactiver tous les éléments Ajouter/supprimer des éléments N'autoriser que les papiers peints au format bmp | Activé<br>Non configuré<br>Non configuré<br>Non configuré<br>Non configuré<br>Non configuré<br>Non configuré | Non<br>Non<br>Non<br>Non<br>Non<br>Non<br>Non | Exemple : avec un chemin local :<br>C\windows\web\wallpaper\home.jpg<br>Exemple : avec un chemin UNC :<br>\\Server\Share\Corp.jpg<br>Style du papier peint : Ajuster | <ul> <li>Ce paramiter tous permitte da specimiers de modifier l'image ou<br/>sa présentation. Le papier peint spécifié peut être enregistré dans<br/>un fichier de type bitmap ("homp) ou JPEC ("jpg).</li> <li>Pour utiliser ce paramètre, entrez le chemin d'accès complet et le<br/>nom du fichier contenant le papier peint. Yous pouvez taper un<br/>chemin d'accès local, tel que C.ViMindow-Web/wallpaper<br/>\accueil.jpg ou un chemin d'accès UNC, tel que \\Serveur<br/>\Vartagel.logo.jpg. Si le fichier spécifie n'est pas disponible<br/>lorsque l'utilisateur ouvre as assion, aucun papier peint n'est<br/>affiché. Les utilisateurs ne peuvent pas spécifier un autre papier<br/>peint. Vous pouvez également utiliser ce paramètre afin de<br/>spécifier si l'image du papier peint doit être centrée, en mosaïque<br/>ou étrée. Les utilisateurs ne peuvent pas modifier cette<br/>spécification.</li> <li>Si vous désactivez ce paramètre ou ne le configurez pas, aucun</li> </ul> |             |
|                                                                                                    |                                                                                                    |                                                                                                    |                                                                                                    |                                               |                                                                                                    | OK Annuler Applique                                                                                                    | r           |

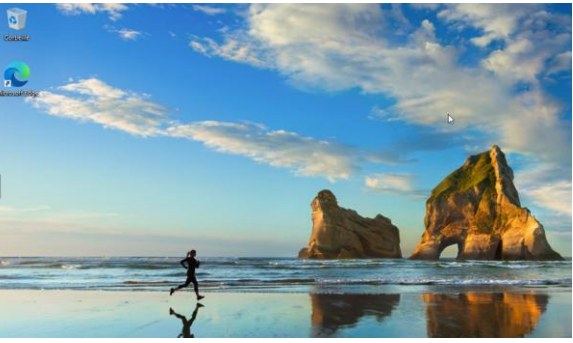

### Autoriser un groupe à se connecter en RDP sur Windows Serveur

| ✓ Me Configuration ordinateur ✓ Stratégies Propriétés de : Autoriser l'ouverture de session par les serv ? X                                                                                                    |                                                                                                    |                                                                                                    |
|----------------------------------------------------------------------------------------------------|----------------------------------------------------------------------------------------------------|----------------------------------------------------------------------------------------------------|
| <ul> <li>Paramètres du logiciel</li> <li>Paramètres du logiciel</li> <li>Stratégie de résolution de noms<br/>Scripts (démarrage/arret)</li> <li>Paramètres de sourité</li> <li>Stratégie de résolution de noms<br/>Scripts (démarrage/arret)</li> <li>Paramètres de sourité</li> <li>Paramètres de sourité</li> <li>Stratégie de sourité</li> <li>Stratégie de contes</li> <li>Stratégie de contes</li> <li>Groupes restreints</li> <li>Stratégies de résou filaire (IEEE 80)</li> <li>Stratégies de résou sin filaire (IEEE 80)</li> <li>Stratégies de résou sons fil (IEEE 80)</li> <li>Stratégies de résou sons fil (IEEE 80)</li> <li>Stratégies de résou sons fil (IEEE 80)</li> <li>Stratégies de résou sons fil (IEEE 80)</li> <li>Stratégies de restriction logicielle</li> <li>Stratégies de restriction logicielle</li> <li>Stratégies de restriction logicielle</li> <li>Stratégies de controlé de la spaticat</li> <li>Stratégies de sourité l'Isur Active</li> <li>Modès d'administration : définitions de</li> <li>Modès d'administration : définitions de</li> </ul> | Non défini<br>Non défini<br>Non défini<br>Non défini<br>Non défini<br>Non défini<br>FLORENTIIN:inform<br>Non défini<br>Non défini<br>Non défini<br>Non défini<br>Non défini<br>Non défini<br>Non défini<br>Non défini<br>Non défini<br>Non défini<br>Non défini<br>Non défini<br>Non défini<br>Non défini<br>Non défini<br>Non défini<br>Non défini<br>Non défini | Éditeur de gestion des strati<br>Propriétés système<br>Paramètres système av<br>Utilisateurs du Bureau à d<br>Les utilisateurs du Bureau à d<br>les membres du groupe Add |

 Éditeur de gestion des stratégies de groupe

 Propriétés système

 Nom de l'ordinateur

 Matériel

 Paramètres système avancés

 Utilisation à distance

 Utilisateurs du Bureau à distance

 Utilisateurs du Bureau à distance

 Les utilisateurs du Bureau à distance

 I Les utilisateurs du Groupe Administrateurs, même s'ils n'apparaissent pas ici.

 I FLORENTINVurformatique

 FLORENTINVurformatique

 Pour créer des nouveaux comptes d'utilisateur ou ajouter des utilisateurs au groupes, ouvrez Comptes d'utilisateur dans le Panneau de configuration.

 OK
 Annuler

 OK
 Annuler

 OK
 Annuler

 Activation de Windows

Se rendre dans les **propriétés du système**, cliquer ensuite sur l'onglet **Utilisation à distance**, cliquer ensuite sur **Sélectionner des utilisateurs...** ensuite **Ajouter...** et rechercher le groupe **informatique**.

Se rendre ensuite dans la gestion de stratégie de groupe pour éditer la GPO Default Domain Policy pour autoriser l'ouverture de session par les services du bureau à distance

### Test de connexion à distance (RDP)

Se connecter sur la machine cliente avec un utilisateur du groupe informatique, rechercher dans le menu démarrer **Connexion bureau à distance**, entrer l'**adresse IP** du serveur, puis le **mot de passe de l'utilisateur** 

| Sécurité Windows                                             | ×                          |
|--------------------------------------------------------------|----------------------------|
| Entrer vos informations                                      | d'identification           |
| Ces informations d'identification connecter à 192.168.20.62. | seront utilisées pour vous |
| Laure                                                        |                            |
| •••••                                                        | ୕                          |
| FLORENTIN\laure                                              |                            |
| Mémoriser mes informations                                   | S                          |
| Autres choix                                                 |                            |
| ОК                                                           | Annuler                    |
|                                                              |                            |

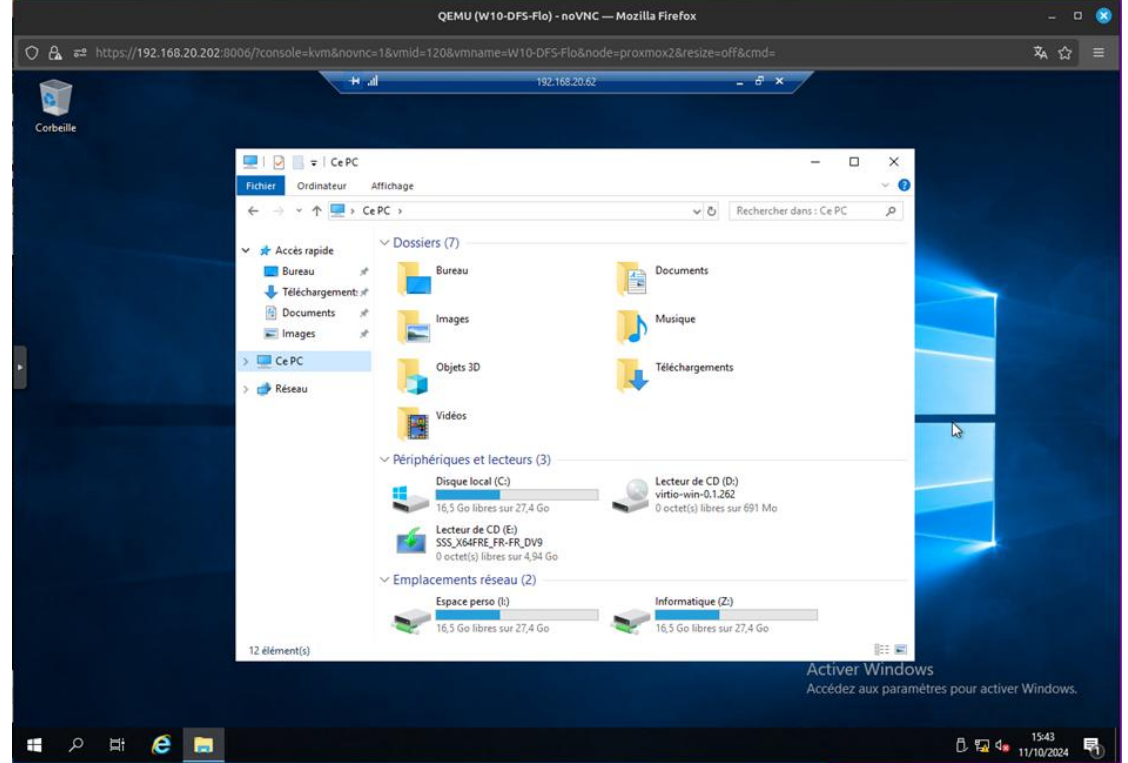

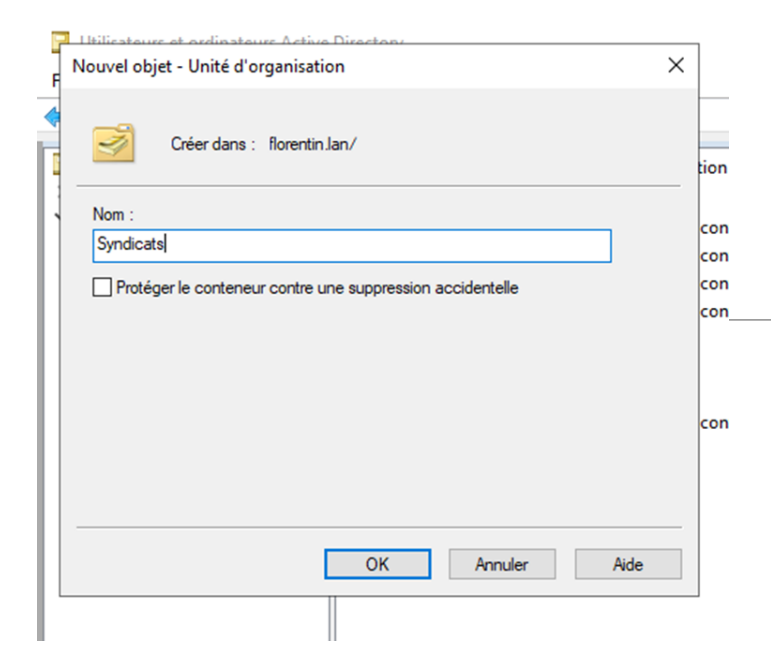

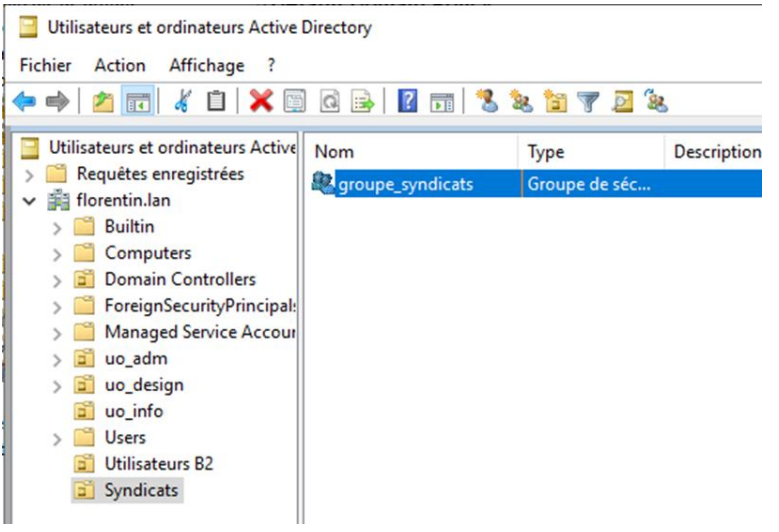

Créer une nouvelle UO syndicats

Créer le groupe Syndicats dans la nouvelle UO

| Étapes :                                           | -                                                                                                    |   |  |
|----------------------------------------------------|----------------------------------------------------------------------------------------------------|---|--|
| Serveur d'espaces de noms                          | ou du domaine dans le chemin d'accès de l'espace de noms, par exemple                                                                                                    |   |  |
| Nom et paramètres de l'espace<br>de noms           | Nom :                                                                                                    | B |  |
| Type d'espace de noms                              | srv_syndicats                                                                                                    |   |  |
| Revoir les paramètres et créer<br>l'espace de noms | Exemple : Public                                                                                                    |   |  |
| Confirmation                                       | Au besoin, l'Assistant créera un dossier partagé sur le serveur d'espaces de noms.<br>Pour modifier les paramètres du dossier partagé (chemin d'accès ou autorisations),<br>cliquez sur Modifier les paramètres. |   |  |
|                                                    | Modifier les paramètres                                                                                                    |   |  |
|                                                    |                                                                                                    |   |  |
|                                                    |                                                                                                    |   |  |
|                                                    |                                                                                                    |   |  |

| électionnez des utilisateurs, de                              | es contacts, des ordinateurs, des comptes                     | de service | ou des        |
|---------------------------------------------------------------|---------------------------------------------------------------|------------|---------------|
| Sélectionnez le type de cet objet :                           |                                                               |            |               |
| des utilisateurs, des comptes de s                            | ervice, des groupes ou Autres objets                          | Тур        | es d'objets.  |
| A partir de cet emplacement :                                 |                                                               |            |               |
| florentin.lan                                                 |                                                               | Emp        | placements.   |
| Entrez les noms des objets à sélec                            | tionner (exemples) :                                          |            |               |
|                                                               |                                                               |            |               |
| Odile (odile@florentin.lan); Luc (lu                          | c@florentin.lan); Jean (jean@florentin.lan)                   | Ver        | tier les nom  |
| <u>Odile (odile@florentin.lan); Luc (lu</u>                   | ic@florentin.lan); Jean (jean@florentin.lan))                 | Ver        | tier les nom  |
| <u>Odile (odile@florentin.lan)</u> : <u>Luc (lu</u>           | <u>ic@florentin.lan]</u> : <u>Jean (jean@florentin.lan)</u> ] | Ver        | ftier les nom |
| Odile (odile@florentin.lan): Luc (lu<br>Avancé                | (c@florentin.lan): Jean (jean@florentin.lan))                 | OK         | Annuler       |
| Odile (odile@florentin.lan): Luc (lu<br>Avancé                | (c@florentin.lan): Jean (jean@florentin.lan))                 | OK         | Annuler       |
| <u>Odile (odile@florentin.lan)</u> : <u>Luc (lu</u><br>Avancé | ( <u>c@florentin Jan)</u> : Jean (jean@florentin Jan))        | OK         | Annuler       |
| <u>Odile (odile@florentin.lan)</u> : <u>Luc (lu</u><br>Avancé | ( <u>c@florentin Jan)</u> : Jean (jean@florentin Jan))        | OK         | Annuler       |
| Odile (odile@florentin.lan): Luc (lu                          | ( <u>c@florentin Jan)</u> : Jean (jean@florentin Jan))        | OK         | Annuler       |
| Avancé Ajouter Supprimer                                      | ( <u>c@florentin.lan</u> ): Jean (jean@florentin.lan))        | OK         | Annuler       |
| Avancé Ajouter Supprimer                                      | ( <u>c@florentin.lan</u> ): Jean (jean@florentin.lan))        | OK         | Annuler       |

Ajout des utilisateurs au groupe

Créer un nouveau partage dans le DFS

Ajout des droits pour le groupe dans l'onglet sécurité puis avancé

| rincipal.      | groupe_syndicats (FLORENTIN\groupe_syndicats) Sélectionnez un principal                                    |                                    |
|----------------|----------------------------------------------------------------------------------------------------|------------------------------------|
| Type :         | Autoriser 🗸                                                                                                |                                    |
| S'applique à : | Ce dossier, les sous-dossiers et les fichiers $\qquad \lor$                                                |                                    |
| Autorisations  | de base :                                                                                                  | Afficher les autorisations avancée |
|                | Contrôle total                                                                                             |                                    |
| $\sim$         | Modification                                                                                               |                                    |
| $\sim$         | Lecture et exécution                                                                                       |                                    |
| $\sim$         | Affichage du contenu du dossier                                                                            |                                    |
| $\sim$         |                                                                                                    |                                    |
| $\sim$         | Écriture                                                                                                   |                                    |
|                | Autorisations spéciales                                                                                    |                                    |
| Appliquer o    | ces autorisations uniquement aux obiets et/ou aux conteneurs faisant partie de ce conteneur                | Effacer tout                       |
| Aioutez une c  | ondition nour limiter l'accès. Les autorisations snécifiées ne seront accordées au principal que si les co | unditions sont remplies.           |
| Ajoutez une e  | onation pour innici racces, ces autorsations specifices ne scione accoraces au principal que si res co     | sourcempiles.                      |
| Ajouter une co | ondition                                                                                                   |                                    |
|                |                                                                                                    |                                    |
|                |                                                                                                    |                                    |

Créer une nouvelle GPO sur l'UO Syndicats, dans cette nouvelle GPO bloquer de nouveau le changement de fond

| 😹 Gestion de stratégie de groupe                                                                                                    |        |                                            |                                 |            |                                                                                                    |                                                                                                    |                                                                                                    |                                                                                                    |                                                           |  |  |
|----------------------------------------------------------------------------------------------------|--------|--------------------------------------------|---------------------------------|------------|----------------------------------------------------------------------------------------------------|----------------------------------------------------------------------------------------------------|----------------------------------------------------------------------------------------------------|----------------------------------------------------------------------------------------------------|-----------------------------------------------------------|--|--|
| 📓 Fichier Action Affichage Fenêtre ?                                                                                                    |        |                                            |                                 |            |                                                                                                    | Éditeur de gestion des stratégies de groupe                                                                                                    |                                                                                                    |                                                                                                    |                                                           |  |  |
|                                                                                                    |        |                                            |                                 | F          | Fichier Action Affichage ?                                                                                                    |                                                                                                    |                                                                                                    |                                                                                                    |                                                           |  |  |
|                                                                                                    |        |                                            |                                 |            | 4                                                                                                    | • 🔿 🙍 📅 🔒 🛛 🖬                                                                                                    | 7                                                                                                    |                                                                                                    |                                                           |  |  |
| Gestion de stratégie de groupe                                                                                                    | Syndi  | icats                                      |                                 |            | 1                                                                                                    | Stratégie GPO Syndicats (WIN-8                                                                                                    | Pureau                                                                                                    |                                                                                                    |                                                           |  |  |
| <ul> <li>A Forêt : florentin.lan</li> <li>I maines</li> </ul>                                                                                                    | Objets | de stratégie de groupe liés                | Héritage de stratégie de groupe | Délégation | ~                                                                                                    | Configuration ordinateur Stratégies                                                                                                    | Papier peint du Bureau                                                                                                    | Paramètre                                                                                                    | État                                                      |  |  |
| <ul> <li>florentin.lan</li> <li>Default Domain Policy</li> <li>Dossiers personnels</li> <li>Domain Controllers</li> </ul>                                                                                                    |        | Ordre des liens                            | Objet de stratégie de groupe    | Appliqué   | ~                                                                                                    | <ul> <li>&gt; <sup>(1)</sup> Préférences</li> <li>&gt; Configuration utilisateur</li> <li>&gt; <sup>(2)</sup> Stratégies</li> <li>&gt; <sup>(2)</sup> Paramètres du logici</li> </ul>                                                                                                    | Modifier <u>le paramètre de stratégie</u><br>Configuration requise :<br>Au minimum Windows 2000                                                                                                    | Activer Active Desktop     Désactiver Active Desktop     Interdire les modifications     Papier peint du Bureau | Non configuré<br>Non configuré<br>Non configuré<br>Activé |  |  |
| <ul> <li>Syndicats</li> <li>Syndicats</li> <li>uo_adm</li> <li>uo_design</li> <li>uo_info</li> <li>Utilisateurs B2</li> <li>Objets de stratégie de groupe</li> <li>Filtres WMI</li> <li>Objets GPO Starter</li> <li>Sites</li> <li>Modélisation de stratégie de groupe</li> <li>Résultats de stratégie de groupe</li> </ul> | ₽      | Nouvel objet GPO<br>Nom :<br>GPO Syndicats |                                 | ×          | <ul> <li>&gt; Parametres window</li> <li>&gt; Modèles d'administ</li> <li>&gt; Bureau</li> <li>&gt; Composants Wi</li> <li>Dossiers partage</li> <li>&gt; Menu Démarrer</li> <li>&gt; Panneau de com</li> <li>&gt; Réseau</li> <li>&gt; Système</li> <li>&gt; Tous les paramétres</li> <li>&gt; Préférences</li> </ul> | Description :<br>Spécifie l'image d'arrière-plan<br>(le « papier peint ») affichée sur le<br>Bureau des utilisateurs.<br>Ce paramètre vous permet de<br>spécifier le papier peint du Bureau<br>des utilisateurs et empêche ces<br>derniers de modifier l'image ou sa<br>présentation. Le papier peint<br>spécifié peut être enregistré dans<br>un fichier de type bitmap (*.bmp)<br>ou JPEG (*.ipa). | <ul> <li>Empècher la fermeture d'éléments</li> <li>Empècher la suppression d'éléments</li> <li>Empècher la modification d'éléments</li> <li>Désactiver tous les éléments</li> <li>Ajouter/supprimer des éléments</li> <li>N'autoriser que les papiers peints au format bmp</li> </ul> | Non configuré<br>Non configuré<br>Non configuré<br>Non configuré<br>Non configuré                               |                                                           |  |  |
|                                                                                                    |        | Objet Starter GPO source<br>(aucun)        | ОК                              | Annuler    |                                                                                                    | 4€ Tous les paramèt<br>> 2 Préférences                                                                                                    | Pour utiliser ce paramètre, entrez<br>le chemin d'accès complet et le                                                                                                    |                                                                                                    |                                                           |  |  |

Comme nous voulons toucher tous les utilisateurs de notre AD, on va éditer notre Stratégie de groupe pour les "dossiers personnels", et nous y ajouterons des règles

| n 🖓   📶 🔟   🐺 💽 I                                                                                                    | Nouvelles propriétés de Lecteur                                                                                                    | ×                                                                                 |                   |
|----------------------------------------------------------------------------------------------------|----------------------------------------------------------------------------------------------------|-----------------------------------------------------------------------------------|-------------------|
| <ul> <li>Configuration ordinateur</li> <li>Stratégies</li> <li>Préférences</li> </ul>                                                                  | Général Commun Action : Remplacer                                                                                                    | ~                                                                                 |                   |
| Configuration utilisateur                                                                                                    | Emplacement : \\192.168.20.62\srv_syndica                                                                                                    | ts                                                                                | on Chemin d'acces |
| <ul> <li>Préférences</li> <li>Preférences</li> <li>Paramètres Windows</li> <li>Applications</li> <li>Mappages de lec</li> <li>Environnement</li> </ul> | Reconnecter :<br>Lettre de lecteur<br>Utiliser le premier disponible,<br>en commençant à :<br>Utiliser :                                                                   | t<br>₽Y ~                                                                         |                   |
| <ul> <li>Fichiers</li> <li>Dossiers</li> <li>Fichiers ini</li> </ul>                                                                                   | Se connecter en tant que (facultatif)                                                                                                    |                                                                                   |                   |
| <ul> <li>)</li></ul>                                                                                                    | Mot de passe : Confirmer le mot de pa                                                                                                    |                                                                                   |                   |
|                                                                                                    | Masquer/Afficher ce lecteur     Masquer/Afficher/Afficher       Aucune modification     Aucune       Masquer ce lecteur     Masquer       Afficher ce lecteur     Afficher | icher tous les lecteurs<br>modification<br>tous les lecteurs<br>tous les lecteurs |                   |
|                                                                                                    | OK Annuler An                                                                                                    | oliquer Aide                                                                      |                   |

#### Test de la GPO

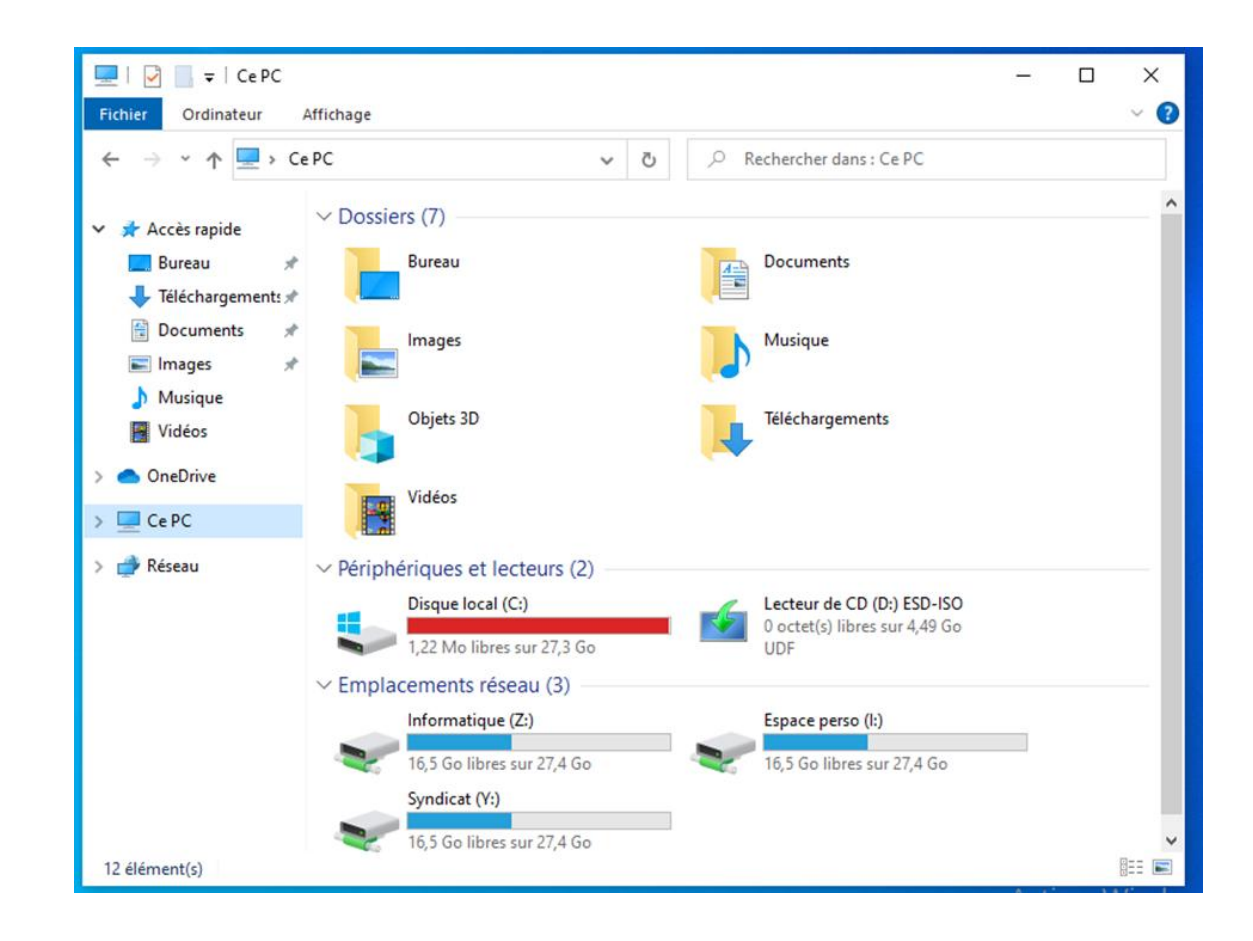

#### Déployer un logiciel par GPO

| 📕   🕑 📕 🗢   scripts                                                                                                    |                                          |                                                    | Cestion de stratégie de groupe  Cordinateurs LPFS  Chestion de stratégie de groupe  Cestion de stratégie de groupe Délégation  Cestion de stratégie de groupe Délégation |                                                                                                    |                                              | Ordinateurs LPFS     Installation of Finder     Montenateurs L                                 |                                                                                                    |                                                                                 |
|----------------------------------------------------------------------------------------------------|------------------------------------------|----------------------------------------------------|----------------------------------------------------------------------------------------------------|----------------------------------------------------------------------------------------------------|----------------------------------------------|------------------------------------------------------------------------------------------------|----------------------------------------------------------------------------------------------------|---------------------------------------------------------------------------------|
| Fichier         Accueil         Partage                ←              ~              ↑              _ → Ce PC → Disque local (C:) → Windows → SYSVOL → sysvol → domaine.local → scripts |                                          |                                                    |                                                                                                    | ✓                                                                                                    | Ordre des liens Objet de stratégie de groupe | Appliqué Lien activé État GPO Ritre WMI Modifié le Domaine                                     | > 🔐 Objets de stra Mo                                                                                                    | odifier<br>opliqué                                                              |
| <ul> <li>Accès rapide</li> <li>Bureau</li> <li>Téléchargem</li> <li>Documents</li> </ul>                                                                                                | Nom ^<br># Firefox Setup 119.0.1<br>nt:# | Modifié le Type<br>19/11/2023 17:27 Package Window | Taille<br>Is 59 835 Ko                                                                                                    | S al UPS     S al Ordinateurs LPIS     S al Ordinateurs LPIS     Costinateurs LPIS     S al Ordinateurs LPIS     S al Ordinateurs     S al Ordinateurs |                                              |                                                                                                | <ul> <li>Dbjets GPO S Lie</li> <li>Sites</li> <li>Modélisation de strat</li> <li>Résultats de stratégie</li> <li>Aff</li> <li>No</li> </ul> | n activé<br>registrer le rapport<br>fichage ><br>puvelle fenêtre à partir d'ici |
| E Images<br>Données utili<br>System32<br>Ce PC                                                                                                    | *<br>ateur:                              |                                                    |                                                                                                    |                                                                                                    |                                              | Nouvel objet GPO X Non : Installation de Frefor] Objet Stater GPO source : [sucuri) OK Avenuer | Suj<br>Rei<br>Act                                                                                                    | pprimer<br>nommer<br>tualiser<br>de                                             |

| 📓 Éditeur de gestion des stratégies de groupe — 🗆 X 📓 Ouvrir X                                            |                |
|----------------------------------------------------------------------------------------------------|----------------|
| Fichier Action Affichage ?                                                                                |                |
| ← → × ↑ ↓ \domaine.localNETLOGON                                                                          | 0              |
| 🖉 Stratégie Installation de Firefoxt Nom Version État du déploie Source Organiser 🔻 Nouveau dossier 🗊 🕐 . | X              |
| Stratégies Aucun élément à afficher dans cet aperçu. Nom Modifié le Type Taille                           | Contrality     |
| ✓ Paramètre du logici                                                                                     | Centerine      |
| > Parame Nouveau > Package                                                                                |                |
| → Modelet → Téléchargements:#                                                                             |                |
| Configuration Coller Coller                                                                               |                |
| > Drategies Actualiser                                                                                    |                |
| Eporter la liste                                                                                          | olication sans |
| Propriétés System32                                                                                       | WICrosoft Edge |
| Aide 📮 Ce PC                                                                                              |                |
| OF                                                                                                    | Annuler        |
| 🕐 Késeau                                                                                                  |                |
|                                                                                                    |                |
|                                                                                                    |                |
| Nom du Schiers: Einder Schier 1900 1                                                                      | Firefox        |
| Point our relief a setup 1191 Prackages windows installer ( 3 >                                           |                |
| Curviir Annuler                                                                                           |                |